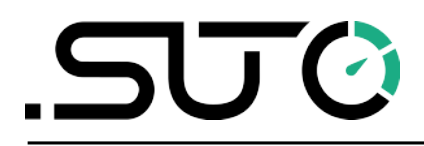

希尔思

中文

# 操作说明

# **S551**

## 便携式显示及数据记录仪

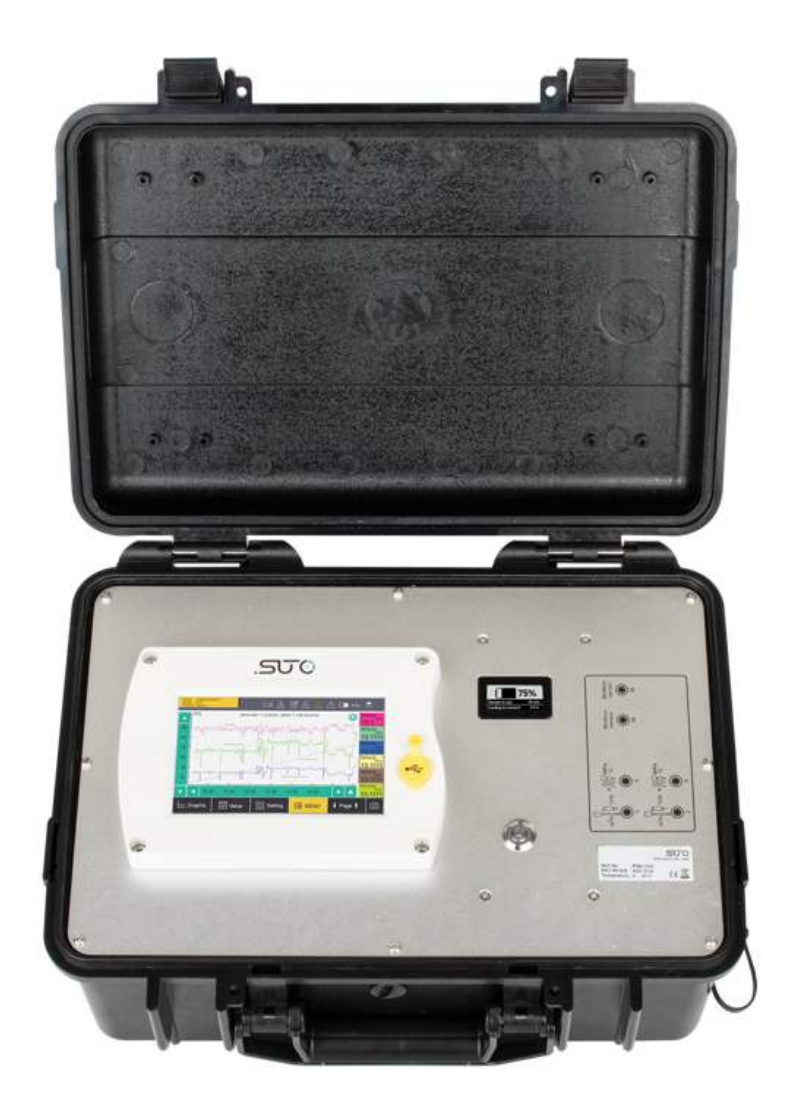

尊敬的客户,

感谢您选择我们的产品。

用户须在启动设备前完整阅读该操作手册并认真遵守。对于因未仔细查看或者未遵 守此操作手册规定而造成的任何损失,制造商概不负责。

如果用户违反此操作手册所描述或规定的方式,擅自改动设备,仪器保修将自动失效并且制造商免除责任。

请按照此操作手册说明的专业用途使用该设备。

对于该设备在未描述用途上的适用性,希尔思公司不做任何保证。由于运输、设备 性能或使用造成的间接损失,希尔思公司不承担责任。

# 目录

| 1 | 安全说明                | 5   |
|---|---------------------|-----|
| 2 | 注册商标声明              | 6   |
| 3 | 应用                  | 7   |
| 4 | 特点                  | 7   |
| 5 | 技术参数                | 8   |
|   | 5.1 常规              | 8   |
|   | 5.2 电气参数            | 8   |
|   | 5.3 输入信号            | 8   |
|   | 5.4 信号输出            | 8   |
| 6 | 安装                  | 9   |
|   | 6.1 安装要求            | 9   |
|   | 6.2 对外接口            | .10 |
|   | 6.3 电气连接            | .13 |
|   | 6.3.1 设备功率          | .13 |
|   | 6.3.2 电气连接          | .14 |
| 7 | 配置                  | .14 |
| 8 | 操作                  | .15 |
|   | 8.1 测量值界面           | .15 |
|   | 8.2 主菜单             | .16 |
|   | <b>8.3</b> 状态栏图标    | .17 |
|   | <b>8.4</b> 图形视图     | .17 |
|   | 8.4.1 新加数据曲线        | .17 |
|   | 8.4.2 图形视图          | .19 |
|   | 8.5 传感器设置           | .20 |
|   | 8.5.1 露点传感器设置       | .20 |
|   | 8.5.2 流量传感器设置       | .21 |
|   | 8.5.3 油蒸气传感器设置      | .23 |
|   | 8.5.4 模拟输入设置        | .24 |
|   | 8.5.5 功率计 S110-P 设置 | .25 |
|   | 8.5.6 模拟扩展模块        | .25 |
|   | 8.5.7 激光颗粒计数器 S130  | .25 |
|   | 8.5.8 超声波液体流量计 S460 | .25 |
|   | 8.6 比功率             | .26 |
|   | 8.7 记录器管理           | .27 |
|   | 8.8 文件管理            | .28 |
|   | 8.9 服务信息            | .28 |
|   | 8.10 系统设置           | .29 |

| 8.11 通讯                    |    |
|----------------------------|----|
| 8.11.1 现场总线 Ethernet       |    |
| 8.11.2 设置 S4A 远程连接         |    |
| 8.11.3 关于 SIM 卡            |    |
| 9 应用示例                     |    |
| 10 信号输入                    |    |
| 10.1 数字输入                  |    |
| 10.2 模拟输入                  | 35 |
| 11 信号输出                    |    |
| 12 可选配件                    |    |
| 13 校准                      |    |
| 14 维护                      |    |
| 15 废弃物的处置                  |    |
| 16 附录 - S551 支持的 SUTO 测量仪器 |    |
| 16.1 可自动检测的 SUTO 仪器        |    |
| 16.2 不能自动检测的 SUTO 仪器       |    |

## 1 安全说明

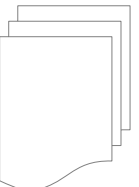

#### 请检查此操作手册和产品类型是否匹配。

请查看此手册中包含的所有备注和说明。手册中包含了前期准备和安装、 操作及维护各个阶段需要查看的重要信息。因此技术人员以及设备负责人 或授权人员必须仔细阅读此操作说明。

请将此操作手册放置在操作现场便于取阅的地方。针对此操作手册或者产品有任何不明白或疑惑的地方,请联系制造商。

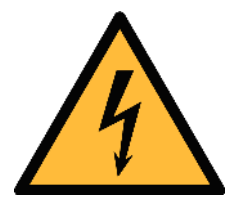

警告!

压缩空气!

任何与急速漏气或压缩空气系统带压部分的接触都有可能导致重大 损伤甚至死亡!

- 禁止超过允许的最大压力范围。
- 只使用耐压的安装材料。
- 避免人员接触急速的漏气或仪器带压的部分。
- 进行维修维护作业时必须确保系统没有压力。

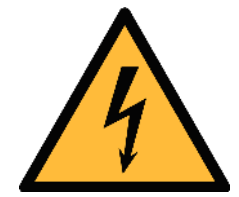

#### 警告!

电源电压!

任何与产品通电部分的接触都有可能导致重大损伤甚至死亡。

- 考虑所有电气安装相关的规定。
- 进行维修维护作业时必须断开任何电源连接。
- 系统中任何电气工作只允许授权人员进行操作。

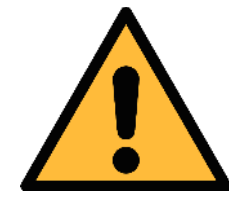

#### 注意!

#### 操作条件许可范围!

请查看许可的操作条件,任何超出这些许可的操作都有可能导致设备 故障,甚至损坏仪器或整个系统。

- 不要超出许可的操作范围。
- 请确保产品运行在允许的条件范围内。

- 不要超出或者低于允许的存储/操作温度和压力。
- 经常对产品进行维护和校验,至少一年一次。

#### 常规安全说明

• 爆炸性场所不允许使用该产品。

注意!

• 请在准备阶段和安装使用过程中查看国家法规。

#### 备注

• 不允许拆卸产品。

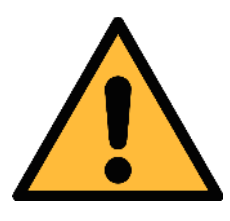

仪器故障会影响测量值!

产品必须正确安装并定期维护,否则将导致错误的测量数据,从而 导致错误的测量结果。

#### 存储和运输

- 确保设备的运输温度在-20°C ~ +50°C之间。
- 存储和运输时建议使用设备的原包装。
- 请确保设备的存储温度在-20°C ~ +50°C之间。
- 避免阳光和紫外线的照射。
- 存储的湿度必须是 < 90%, 无冷凝。

## 2 注册商标声明

| 注册商标                     | 商标持有者               |
|--------------------------|---------------------|
| SUTO®                    | SUTO iTEC           |
| MODBUS®                  | MODBUS Organization |
| Android™,<br>Google Play | Google LLC          |

## 3 应用

S551 是一款显示和记录压缩空气和工业气体各项测量数据的便携式显示及数据记录仪。具体技术参数,参见第 5章。

希尔思提供全套免费或付费数据分析软件(S4A、CAA或S4M),为S551中记录的测量数据提供下载与分析功能。

S551 便携式显示及数据记录仪主要用于工业环境中的压缩空气系统,不能用于爆炸性场所。若在爆炸性场所使用,请联系制造商。

## 4 特点

- 使用方便
  - 自动检测大多数带有 SDI 或 Modbus/RTU 接口的 SUTO 仪器,只需将 测量仪器与 S551 连接即可开始记录数据,不需要任何设置或者编程。
  - 高分辨率5英寸触摸彩屏界面,简单易操作。
  - IP65 外壳,即使在恶劣的工业环境中也能提供良好的保护。
  - 内置电池,可作为备用电源,电源中断时仍能记录与显示数据。
  - 内置网络服务器,支持远程访问。
- 连接灵活
  - 可连接各式传感器,涵盖几乎所有空压机性能测量参数(空气流量、空 气消耗量、功率消耗量、压力、温度等)。
  - 通过扩展盒和 Modbus 最多可连接 24 个传感器。
  - 使用可选的 4G/LTE 功能(订货号 A1670)及专用的 S4A 软件,可以远程查看测量数据,并读出日志文件。
  - 可方便地连接第三方传感器。
- 测量高效
  - 便携式,可放置在测量现场。
  - 支持远程访问,可在办公室对现场测量数据进行分析。
  - 全套软件套装包括:
    - S4A: 测量数据下载和简单分析(免费)。
    - CAA: 压缩空气分析软件(免费)。
    - S4M:测量数据实时采集与分析软件(收费)。

## 5 技术参数

## 5.1 常规

| CE   |                              |
|------|------------------------------|
| 数据记录 | 4 GB,最多一亿个数据                 |
| 工作温度 | 0°C ~ +50°C                  |
| 外壳材质 | PC + ABS                     |
| 防护等级 | IP65 (仅在手提箱盖关闭且锁定的情况下)       |
| 尺寸   | 365 mm x 270 mm x 169 mm     |
| 显示   | 5 英寸高分辨率彩色触屏显示器,800 x 480 像素 |
| 重量   | 4 kg                         |

## 5.2 电气参数

| 电源 (AC/DC) | 输入: 100 240 VAC, 50/60 Hz, 1.4 A<br>输出: 24 VDC, 2.5 A, 最大功耗 60 W |
|------------|------------------------------------------------------------------|
| 内置电池       | 可充电锂电池,7500 mAh/83.2 Wh.<br>充电后可持续使用 8 小时<br>充电时间约 3 小时          |

## 5.3 输入信号

| 模拟输入 | 0 V ~ 1 V、0 V ~ 10 V、<br>0 mA ~ 20 mA、4 mA ~ 20 mA |
|------|----------------------------------------------------|
| 数字输入 | 2 x SDI 设备<br>16 x RS-485 Modbus/RTU 设备            |

## 5.4 信号输出

| 通讯接口 以太网, USB, 4G/LTE (可选) |
|----------------------------|
|----------------------------|

## 6 安装

请确保您的套装包含下面列出的所有部件。

| 数量 | 描述                                   | 订货号            |
|----|--------------------------------------|----------------|
| 1  | S551-P4 / S551-P6<br>便携式显示及数据记录仪     | P560 5100/5101 |
| 1  | USB 数据线                              | A553 0130      |
| 1  | 电源线                                  | A553 0107      |
| 1  | 操作说明                                 | 无订货号           |
| 1  | 校准证书                                 | 无订货号           |
| 1  | 电源适配器,<br>230 VAC / 24 VDC, 50/60 Hz | 无订货号           |

6.1 安装要求

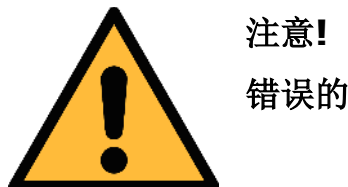

错误的安装可能导致测量出错。

- 本产品只能安装在室内使用! 假如要安装在室外,必须避免太阳直晒和雨水 冲洗。
- 强烈建议不要将本产品长期放置在潮湿环境中。潮湿环境通常存在于压缩机出口。

## 6.2 对外接口

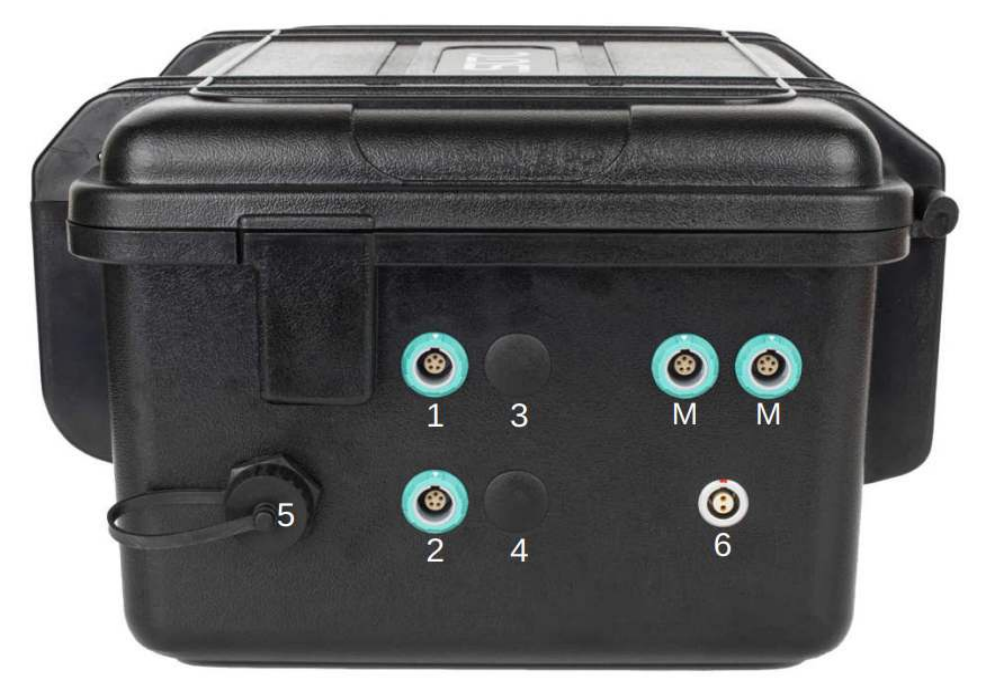

S551手提箱右视图

| 接口  | 描述                                                         |  |  |  |
|-----|------------------------------------------------------------|--|--|--|
| 1、2 | 用于连接采用 SDI 协议的传感器,包括如下的流量传感器:<br>S401/S421、S450/S452、S430  |  |  |  |
| 3、4 | 可选接口(S551-P6 配备; S551-P4 未配备)<br>用于连接采用过程信号协议的传感器(模拟信号和脉冲) |  |  |  |
| Μ、Μ | 用于连接 Modbus 传感器和设备                                         |  |  |  |
| 5   | 以太网接口,用于接入企业网或互联网,实现与S4A、CAA以及S4M间<br>的远程通信                |  |  |  |
| 6   | 电源接口                                                       |  |  |  |

|     | 接口 1/2                                               |     | 接口 M/M      |                   | 由绺         | 接口 <b>3/4</b>       | 接口 3/4         |
|-----|------------------------------------------------------|-----|-------------|-------------------|------------|---------------------|----------------|
| 信号  | 露点仪/      Modbus / <sup>信号</sup><br>流量计     信号   RTU |     | 颜色          | 脉冲<br>(有源)        | 脉冲<br>(无源) |                     |                |
| SDI |                                                      | N/A |             | <b>+I /</b><br>脉冲 | 棕色         |                     |                |
| -V  | 2<br>□                                               | -V  | 2           | 20<br>mA          | 白色         | + 2<br>(,,,)        |                |
| +V  | $\square^3$                                          | +V  | $\square^3$ | +V                | 蓝色         |                     | L <sup>3</sup> |
| N/A | 4                                                    | +D  | 4           | -V                | 黑色         |                     | 4              |
| N/A | 5                                                    | -D  | 5           | +S                | 灰色         | $\overset{5}{\Box}$ | 5              |

请参阅下表的接口信号说明,将不同的设备连接到S551不同接口。

|                   |      | 接口 <b>3/4</b>             | 接口 3/4                 | 接口 3/4              | 接口 <b>3/4</b>        | 接口 <b>3/4</b>        |
|-------------------|------|---------------------------|------------------------|---------------------|----------------------|----------------------|
| 信号                | 电缆颜色 | 电流传感器                     | 压力传感器                  | 1 V 10 V            | <b>20 mA</b><br>(有源) | <b>20 mA</b><br>(无源) |
| <b>+I /</b><br>脉冲 | 棕色   |                           |                        |                     |                      |                      |
| 20 mA             | 白色   |                           |                        | 2                   |                      |                      |
| +V                | 蓝色   | $(mA) \stackrel{3}{\Box}$ |                        | $\overset{3}{\Box}$ | + 3<br>(mA) □        | <sup>₩A</sup> 3<br>4 |
| -V                | 黑色   |                           | 4                      |                     |                      | 4                    |
| +S                | 灰色   | 5                         | $\overset{5}{\square}$ | ↓<br>↓<br>↓<br>↓    | 5                    | 5                    |

#### 引脚定义说明

- SDI 数字信号(内部使用)
- -V 电源电压负极
- +V 电源电压正极
- +I 正极4 ... 20 mA 信号
- +D Modbus 数据 +
- -D Modbus 数据-
- +S 电压信号输入 +
- NA 未使用

#### ODU 接口引脚

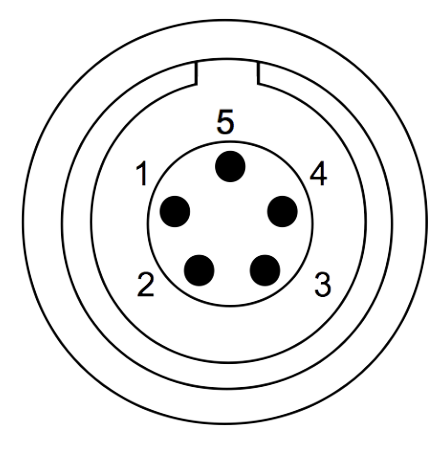

引脚连接正视图

#### 6.3 电气连接

S551采用便携式手提箱设计,不需要高昂的安装费用。在使用时,只需将传感器 按协议类型通过合适的电缆接至 S551 相应接口。

#### 6.3.1 设备功率

S551 可提供总功率为 20 W 的 24 VDC 电源,为所连接的设备供电。请确保所有 由 S551 供电的设备功率总和不能超过此限值。各设备功耗请参考下表:

| 测量设备                       | 功耗 <b>[W]</b>              |            |  |
|----------------------------|----------------------------|------------|--|
| S401/S421                  | <b>4.8 (</b> 不带显示 <b>)</b> | 5.8 (带显示)  |  |
| S415/S418/S418-V           | 2.9                        |            |  |
| S430                       | 1.8 (不带显示)                 | 2.2 (带显示)  |  |
| S450/S452                  | 4.5 (不带显示)                 | 4.8 (带显示)  |  |
| S400/S420                  | 3.0                        |            |  |
| S230/S231                  | 1.0                        |            |  |
| S220/S21/S215 (2-wire)     | 0.5                        |            |  |
| S220/S21/S215 (3-wire)     | 1.0                        | 1.2 (带显示)  |  |
| S220/S21/S215 (Modbus/RTU) | 1.0                        | 1.2 (带显示)  |  |
| S220/S21/S215 (带压力传感器)     | 1.0                        | 1.2 (带显示)  |  |
| 压力变送器                      | 0.5                        |            |  |
| 模拟输入扩展盒(8通道)               | 1.3                        |            |  |
| S110-P, S110-P-V2          | 2.0                        |            |  |
| 电流变送器                      | 0.8                        |            |  |
| S460-P                     | 1.5                        |            |  |
| S120-P                     | 10.0                       |            |  |
| S130/S132                  | 5.0 (不带显示)                 | 10.0 (带显示) |  |

#### 6.3.2 电气连接

在打开 S551 电源之前,请将所有设备连接到 S551:

- 对于 SDI 设备,采用箱体侧面的接口 1 或 2。
- 对于 Modbus 设备,采用箱体侧面的接口 M。
- 对于模拟信号设备,例如0...20mA、4...20mA、0...1V、0...10
   V和脉冲信号传感器,采用箱体侧面的接口3或4。引脚定义说明请参阅第 10页 <u>6.2</u>节<u>对外接口</u>。

备注:

- S551 可以自动检测大多数采用 SDI 或 Modbus/RTU 协议的 SUTO 测量设备。对具体可检测的设备,见附录 S551 支持的 SUTO 测量仪器。
- S551 不能自动检测采用过程信号协议的设备。必须通过触摸屏访问菜单>传
   感器设置,手动选择设备类型;或通过 S4C-Display 软件进行设置。更多详 情,请参阅第 24 页 8.5.4 节模拟输入设置。

#### 7 配置

S551 在出货时会按订单要求完成出厂配置。若需更改配置,请参阅第 20 页 8.5 节 <u>传感器设置</u>。

## 8 操作

S551开关按钮位于操作面板中部,功能如下:

- 短按此按钮:显示电池电量和充电状态。
- 长按此按钮2秒:设备将启动。
- 再次长按此按钮 2 秒: 设备将关闭。

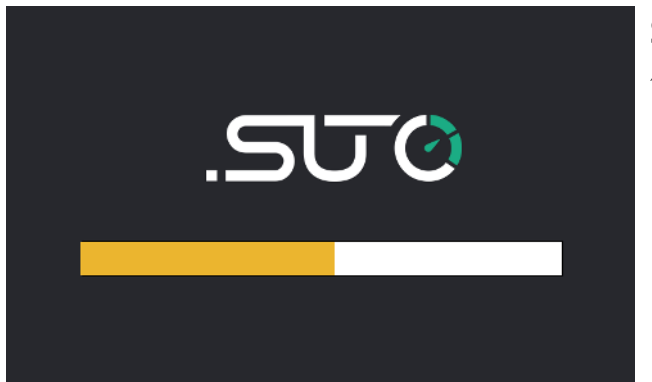

S551 启动后,首先进行初始化,建立与 传感器的通信连接等。

#### 8.1 测量值界面

初始化工作完成后,**S551**会显示来自传感器的实时测量值。测量值的显示可能会超出一页,此时可以点击下方的箭头按钮,查看下一页内容。

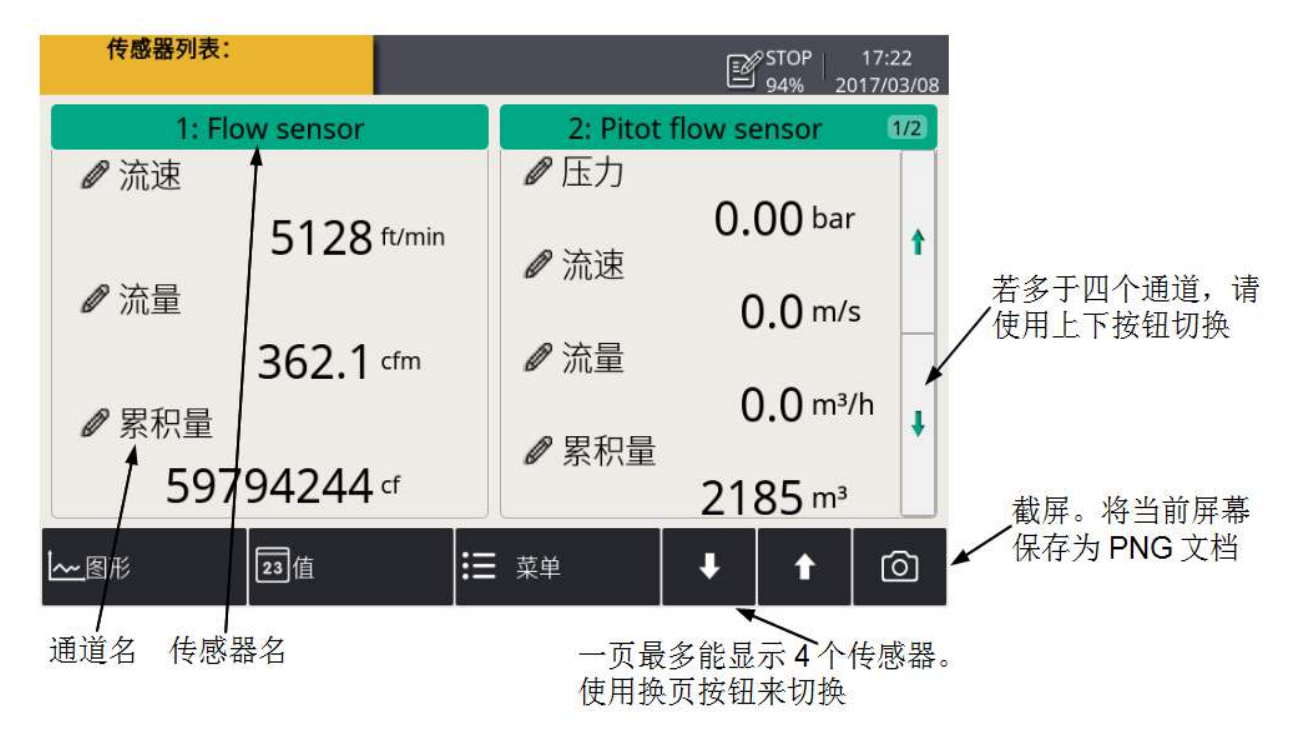

底部快捷键或图标功能如下:

- 图形: 切换到图形视图。
- 值: 切换到数值视图。
- 菜单:访问主菜单(详见本页 8.2 节主菜单所述)
- 上/下方向箭头: 向上或向下滚动查看测量数据。
- 相机图标:截图功能。

#### 8.2 主菜单

主菜单可查看和配置 S551 及所连传感器的设置参数。

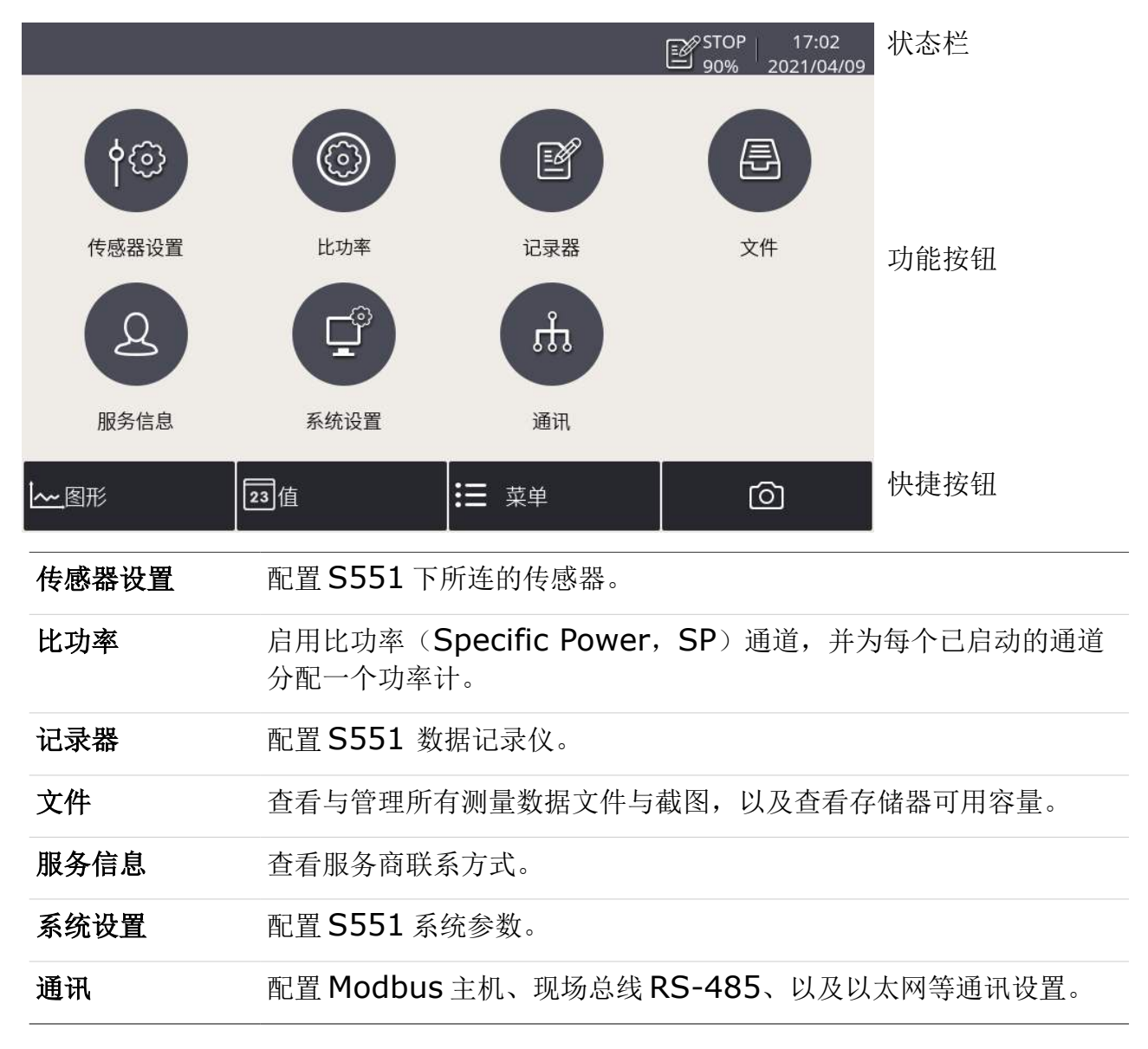

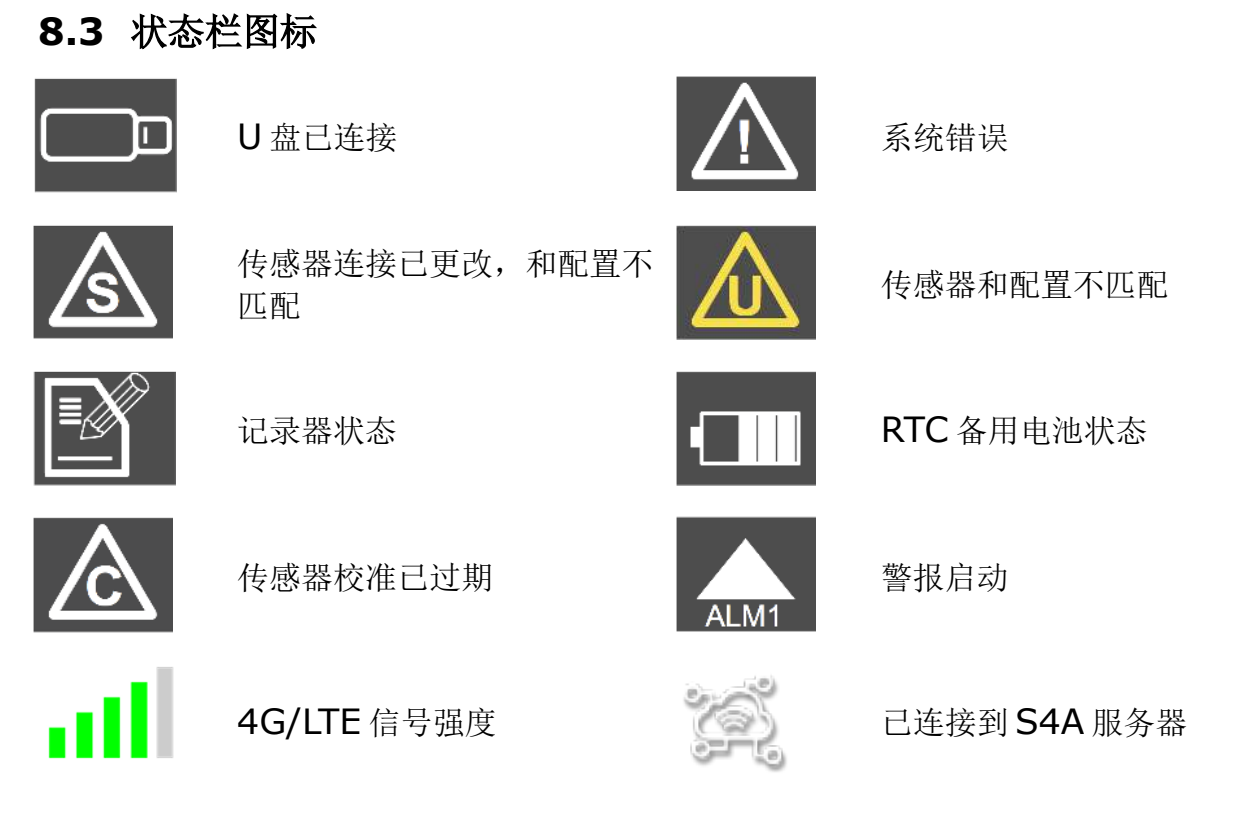

#### 8.4 图形视图

#### 8.4.1 新加数据曲线

按照以下步骤可以在图形视图中新增一条数据曲线。

1. 进入图形视图界面,长按界面上的N/A图标。

| 测量点:<br>通道: |               |                    |                   | STOP  <br>91% | 10:15<br>2021/09/01 |
|-------------|---------------|--------------------|-------------------|---------------|---------------------|
| ▲ m³/h      | 2021 / 09 / 0 | 01 10:08:00 - 2021 | / 09 / 01 10:18:0 | 0             | N/A                 |
| 300         |               |                    |                   |               | N/A                 |
| 200         |               |                    |                   |               | N/A                 |
| 100 -       |               |                    |                   |               | N/A                 |
| 0.          |               |                    |                   |               | N/A                 |
|             | 10:10:00 10:  | 12:00 10:14        | :00               |               | N/A                 |
| <b>~</b> 图形 | 23值           | i=                 | 菜单                | ۵             | ঠ্য                 |

- 2. 出现通道设置界面。在该界面上:
  - 点击 ••• 来选择传感器及通道。
  - 在简称中给该通道输入一个名字。
  - 选择曲线的颜色。

|            |                           |              |    |      |      | STOF<br>91% | P   10:15<br>2021/09/01 |
|------------|---------------------------|--------------|----|------|------|-------------|-------------------------|
| <b>←</b> ĭ | 通道设置                      |              |    |      |      | 6           | 2   6                   |
| 选择通道       | 首                         |              |    |      | Y轴   | 1           |                         |
| 场所         |                           |              |    |      | 1    | / 自动设置      | 置量程                     |
| 传感器        | 1: Pitot flow sensor ···· |              |    |      | ] 禁用 |             |                         |
| 通道         |                           | 流速(m/s) ···· |    |      | 最/   | 小值 0        | m/s                     |
| 简称         | 称 Velocity                |              | 最大 | 大值 7 | m/s  |             |                         |
| 选择颜色       | <u>h</u>                  |              |    |      |      |             |                         |
| ۲          |                           | 0            | Ó  | 0    | Ó    | (           | 0                       |
| 0          |                           | 0            | 0  | 0    | 0    | (           | 0                       |

3. 点击左上角的 一,则添加了一条曲线,显示如下。

| 测量点:<br>通道: | : 1: Pitot flow<br>流速     | sensor |                 |                    |            | 2 ST(<br>91 | OP  <br>% 2 | 10:15<br>2021/09/01     |
|-------------|---------------------------|--------|-----------------|--------------------|------------|-------------|-------------|-------------------------|
|             | m/s                       | 2021/0 | 09 / 01 10:08:0 | 00 - 2021 / 09 / 0 | 1 10:18:00 | D           |             | N/A                     |
| 50<br>40    |                           |        |                 |                    |            |             |             | /elocity<br>m/s<br>33.1 |
| 30          |                           |        |                 |                    | -          |             |             | N/A                     |
| 20          | t I                       |        |                 |                    |            |             |             | N/A                     |
| 0           | . 🛛                       |        |                 |                    |            |             |             | N/A                     |
| T           | <ul> <li>▲ 10:</li> </ul> | 0:00   | 10:12:00        | 10:14:00           |            |             | ٨           | N/A                     |
| <u>~</u> 图  | 图形                        | 23值    | Ī               | ₩ 菜单               |            |             | 6           | ל                       |

#### 说明:

- 只能看到开机后最近24小时的数据曲线。
- 关机后曲线数据不保存。需要保存数据的,须启动记录器。
   以下两种方法中的任何一种都可以启动记录器对数据进行记录:
  - 从主界面上的 菜单 > 记录器 > 按键启动 图标来启动记录器。
  - 点击状态栏中的 271% 图标,然后点击 按键启动 图标来启动记录 器。

#### 8.4.2 图形视图

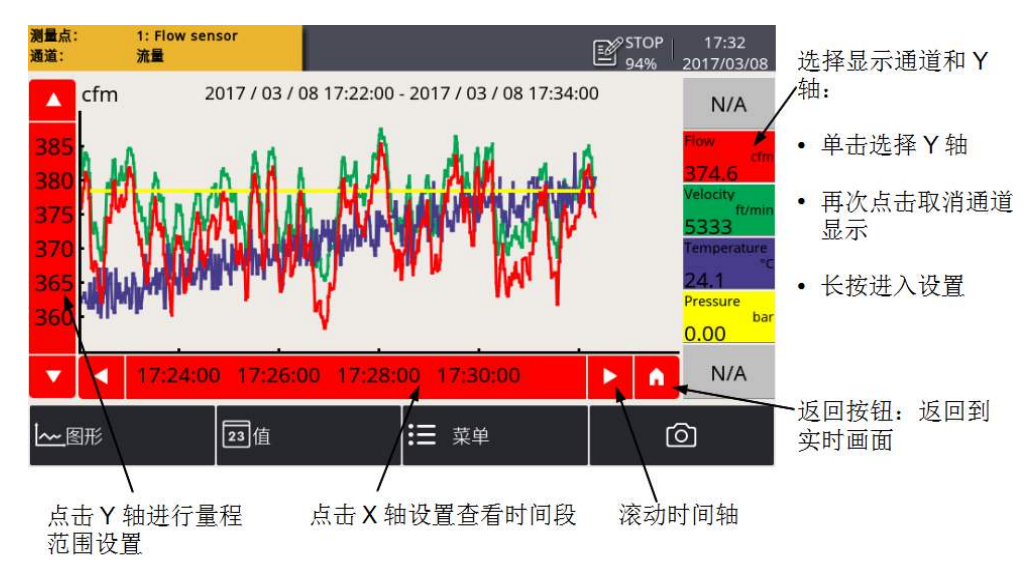

说明: S110-P 不支持图形显示功能。

#### 8.5 传感器设置

用于配置与S551相连的传感器。

#### 操作步骤:

- 1. 选择**菜单 > 传感器设置**,界面中出现 S551 支持的所有传感器类型。
- 2. 选择一个传感器类型, 根据需要修改该类传感器的设置项。
- 3. 完成设置后,点击保存,该传感器的所有设置修改会保存在 S551 中,并立 即下发至传感器。

**备注:** S551 可自动检测大多数带有 SDI 或 Modbus/RTU 的 SUTO 传感器。在出 厂时,S551 已配置有这些传感器的标准设置。

#### 8.5.1 露点传感器设置

| sensor                                 |                                                                                                    |
|----------------------------------------|----------------------------------------------------------------------------------------------------|
| 模拟输出                                   |                                                                                                    |
|                                        | 输出2                                                                                                    |
| Unit <sup>°</sup> Ctd(°Ftd) atm … Unit |                                                                                                    |
| 4 mA -100.0 °Ctd atm 4 m/              | A unit                                                                                                    |
| 20 mA 50.0 °Ctd atm 20 n               | nA unit                                                                                                    |
|                                        |                                                                                                    |
|                                        | 保存                                                                                                    |
|                                        | 模拟输出1       一         Unit       °Ctd(°Ftd) atm       ···         4 mA       -100.0       °Ctd atm       4 m.         20 mA       50.0       °Ctd atm       20 m. |

| 模拟输出 | 选择湿度单位,并设置该单位下4 20 mA 模拟输出信号与测量值<br>的比例关系。                                              |
|------|-----------------------------------------------------------------------------------------|
|      | 单位选定后,界面会给出相应的标准比例值,请根据需要修改这两个值。可选单位: ppm(V)、g/m <sup>3</sup> 、mg/m <sup>3</sup> 和大气露点。 |
|      | 基于此处设置,露点传感器可将湿度值从数字信号转换为420mA<br>模拟信号,然后输出到PLC或SCADA系统。                                |
| 露点校准 | 设置校准参考值。                                                                                |
|      | 露点传感器可基于一个参考值进行单点校准。我们推荐在低于-40°C Td 环境下使用可靠的参考仪器进行校准。                                   |

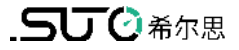

| 压力校准      | 适用于集成了压力传感器的露点传感器<br>设置压力校准参考值。                                                                                                    |
|-----------|----------------------------------------------------------------------------------------------------|
| Modbus 设置 | 适用于提供 Modbus 接口的露点传感器<br>设置这些传感器的 Modbus 通信参数。                                                                                                    |
| 更多设置      | <ul> <li>激活滤波器:用于降低输出信号的噪声。</li> <li>自动校准设置:启动和关闭自动校准。</li> <li>当单位为g/m<sup>3</sup>、mg/m<sup>3</sup>、ppm(V)或大气露点时,请输入绝对压力(注意:非表压!)。如果需要计算压力下的绝对湿度<br/>(单位:g/m<sup>3</sup>、mg/m<sup>3</sup>),必须输入参考压力值1013 hPa。</li> </ul> |
| 传感器信息     | 显示传感器的具体信息。此信息对于服务咨询很重要。                                                                                                    |

#### 8.5.2 流量传感器设置

| ← 1: Flow sensor                       |        |                |      |    |
|----------------------------------------|--------|----------------|------|----|
| 模拟输出                                   | 9<br>3 | 流量设置           |      |    |
| 法导识罢                                   | 管道内径   | 98             | mm   |    |
| ////////////////////////////////////// | 气体类型   | N2             | **** |    |
| 流量类型                                   | 常数     | 296.800        |      |    |
| 更多设置                                   | 参考温度   | 20.0           | °C   |    |
|                                        | 参考压力   | 1000.0         | hPa  |    |
| 复制设置                                   | 流量单位   | m³/h           |      |    |
| Modbus设置                               | 消耗量单位  | m <sup>3</sup> |      |    |
| 压力校零 🔻                                 |        |                |      | 保存 |

模拟输出
 选择单位,并设置在该单位下4...20 mA 模拟输出信号与测量值的比例关系。
 单位选定后,界面会给出相应的标准比例值,请根据需要修改这两个值。
 基于此处设置,流量传感器可将湿度值从数字信号转换为4...20 mA 模拟信号,然后输出到 PLC 或 SCADA 系统。
 部分传感器也支持有源和无源模拟输出。

| 流量设置      | <b>管道内径:</b> 用于流量计算。                           |
|-----------|------------------------------------------------|
|           | <b>气体类型:</b> 选择气体类型(某些气体需要真实气体校准,请联系制造<br>商。)。 |
|           | <b>常数:</b> 显示所选气体的气体常数,或者输入混合气体或没列出的其他气体的气体常数。 |
|           | <b>流量单位:</b> 选择流量单位。                           |
|           | 消耗量单位:选择消耗量单位。                                 |
|           | 参考压力:用于计算标准流量。                                 |
|           | 参考温度:用于计算标准流量。                                 |
| 更多设置      | <b>累积量:</b> 设置累积量计数器。                          |
|           | <b>反向累积量:</b> 对于支持双向测量的流量计,设置反向累积量。            |
|           | 海拔高度: 输入海拔高度, 默认值为0。                           |
|           | 用户系数:通过此系数对测量值进行修正。                            |
| 复制设置      | 只适用于 S551-P6。                                  |
| Modbus 设置 | 适用于采用 Modbus 输出的流量传感器。<br>设置 Modbus 通讯参数。      |
| 传感器信息     | 显示传感器的具体信息,在服务咨询时可用到。                          |

备注:

参考压力和参考温度跟实际工作压力和温度无关。参考压力和参考温度是用来计算标准状况下的气体流量,例如:1000 hPa、20°C。

## 8.5.3 油蒸气传感器设置

| 🔶 1: Oil vapour sensor |                       |    |
|------------------------|-----------------------|----|
| 基本设置                   | 基本设置                  |    |
| 模拟输出                   | 海拔高度 480 m            |    |
| Modbus设置               | 用户系数 1.0 (0.51.5)     |    |
| 警报设置                   | 空压机油 Isobutylene ···· |    |
| 状态                     | 响应因子(0.115)           |    |
| 传感器信息                  | 输出单位 ppm ····         |    |
|                        |                       | 保存 |

| 基本设置      | 海拔高度:请输入海拔高度,默认值为0。                                                                  |
|-----------|--------------------------------------------------------------------------------------|
|           | 用户系数:通过此系数对测量值进行修正。                                                                  |
|           | <b>空压机油</b> :选择测量时的油品类型。                                                             |
|           | <b>输出单位</b> :选择含油量单位。                                                                |
| 模拟输出      | 设置模拟输出信号(4 20 mA)与测量值间的比例值。                                                          |
| Modbus 设置 | 设置 Modbus 通讯参数,如地址、波特率和奇偶校验等。                                                        |
| 警报设置      | 启动或关闭警报功能,设置警报阈值。                                                                    |
| 状态        | 显示 <b>PID</b> 传感器寿命、有效校准时间、过滤器余量(过滤器用于自动零点校准,属于消耗品)、气体温度和气体压力。每行都有指示,<br>表明当前状态是否正常。 |

#### 8.5.4 模拟输入设置

S551提供两个可选的模拟输入接口,每个接口提供一路模拟通道(支持多种类型模拟输入,例如4...20 mA和0...10V)与一路脉冲通道。这两路通道的设置界面如下图。

| - 4:  | ◎│☆                     |
|-------|-------------------------|
| 基本设置  | 通道1设置                   |
| 通道1设置 | 过程信号: 0 - 20 mA ····    |
|       | Description : 0 - 20 mA |
| 通道2设置 | 预定义单位:                  |
|       | 自定义单位: mA               |
|       | 分辨率: 0.001 …            |
|       | 量程下限: 0.000             |
|       | 量程上限: 20.000            |
|       | 保存                      |

传感器描述:输入传感器名称。 基本设置 测量类型:电流、电压等。 通道1设置 描述: 输入通道名称。 **预定义单位:**选择测量单位。 自定义单位: 输入所需测量单位。 **分辨率**:测量值精度(即小数点后保留多少位数字)。 **量程上限/下限:** 定义量程范围,用于将原始测量值换算成显示的测 量值。 一点校准: 输入单点校准的参考值, S551 根据该参考值, 对通道进 行系统单点校准,消除传感器的测量误差。由于校准参考值会保存 在 S551 中,并被应用于连接到此接口的传感器,所以请在改接其 它传感器前,删除之前的校准参考值。 通道2设置 测量类型:计数器。 (计数器) 描述:给通道命名。 预定义单位:选择测量单位。 自定义单位: 输入所需测量单位。 计数/脉冲:1个脉冲对应多少个消耗量单位。

#### 8.5.5 功率计 S110-P 设置

S110-P是提供 Modbus 输出的功率计。请将其连接到 S551 的 M 接口。

| 罗氏线圈  | 选择正确的罗氏线圈类型 (100 A、1000 A、或 3000 A)。                                 |
|-------|----------------------------------------------------------------------|
| 接线类型  | 选择接线类型 (1-phase 2-wire、3-phase 2-wire、<br>或 3-phase 4-wire)          |
| 频率    | 选择频率类型 (50 Hz)                                                       |
| 传感器状态 | 显示传感器的连接状态。若功率计值显示为"",查看此处状态;<br>通常,出现这种情况很有可能是由于电流钳或电压测量设备连接错<br>误。 |

#### 8.5.6 模拟扩展模块

模拟扩展模块提供 Modbus 输出,请将其连接到 S551 的 M 接口。

模拟扩展模块提供额外8路0mA~20mA通道。与3与4接口的模拟输入通道 类似,传感器类型可以通过**菜单 > 传感器设置**进行设置。

#### 8.5.7 激光颗粒计数器 S130

S130提供 SDI 和 Modbus 输出。请将其连接到 S551 的 1 和 2 接口或 M 接口。

#### 8.5.8 超声波液体流量计 S460

更多操作和安装详情,请参考 S460 超声波流量计的操作说明书。

#### 8.6 比功率

启用比功率(SP)通道,并为每个已启用的通道指定一个功率计。

为实现 SP 测量,需将 S430 流量计和 S110-P 功率计连接到 S551。S430 只能通过接口 1 或 2 连接到 S551 上。一个 S551 最多可启用两个 SP 通道,用于测量两组空压机的 SP。

| 🔶 比功率 |        |                     |
|-------|--------|---------------------|
| 比功率   | 流量     | 功率                  |
| ✓ SP2 | 2:5430 | M:/S 110-P-V2(1333) |
|       |        |                     |
|       |        |                     |
|       |        |                     |
|       |        | 保存                  |

| 比功率 | 勾选需要启用的 SP 通道。                                        |
|-----|-------------------------------------------------------|
|     | SP1 代表 S551 接口1上的 SP 通道。SP2 代表 S551 接口2上的 SP 通道。      |
|     | <b>说明:</b> 只有当接口1或2上连接了S430,相应的SP1或SP2条<br>目才会显示在屏幕上。 |
| 流量  | 表示 S430 流量计已连接。                                       |
| 功率计 | 从下拉框中为 SP 通道选择功率计。选项为当前 S551 检测到的所<br>有功率计。           |

#### 8.7 记录器管理

查看数据记录器状态以及设置记录器工作参数。

| ← 记录器  |            | 白一合  |
|--------|------------|------|
|        |            |      |
| 启动时间:  | 停止         |      |
| 采样/通道: | 停止         |      |
| 记录通道:  | 8          |      |
| 采样率:   | 0min 10sec |      |
| 状态:    | 正常停止       |      |
| 按键启动   | 定时启动选择通道   | 更多设置 |

**启动时间** 显示启动记录器的时间。

**采样/通道**显示每个记录通道记录的采样数据数量。

**记录通道** 显示记录通道的总个数。

**采样率** 显示记录间隔。

状态 显示记录器状态。

**按钮启动** 即刻开始记录。

**定时启动** 设置记录的开始时间。

选择通道 选择记录的测量通道。

**更多设置** 设置记录器其他配置。

## 8.8 文件管理

查看与管理数据记录仪记录的测量数据文件、屏幕截图、以及存储器状态(可用存储空间)。

| ← 文件  |              |                        | <u>َ</u>              | 仚 |
|-------|--------------|------------------------|-----------------------|---|
| 已记录文件 |              | 已记                     | 已录文件                  |   |
| 裁图    | 文件名称         | 开始时间                   | 描述                    |   |
|       | LOG00034.CSD | 2017-03-06<br>09:34:24 | Record File           |   |
|       | LOG00033.CSD | 2017-03-02<br>11:03:23 | Record File           |   |
|       | LOG00032.CSD | 2017-01-04<br>15:21:58 | Record File           |   |
|       | LOG00031.CSD | 2017-01-04<br>15:20:52 | Xili Compressor power |   |
|       | LOG00030.CSD | 2017-01-04<br>14:33:03 | Xili Compressor power |   |

## 8.9 服务信息

显示服务公司的联系信息,可通过 S4C-Display 软件进行设置。

| ← 服务信息  |  |
|---------|--|
|         |  |
| 服务公司信息: |  |
| 电话:     |  |
| 邮箱:     |  |
|         |  |
|         |  |

## 8.10 系统设置

设置系统级参数。

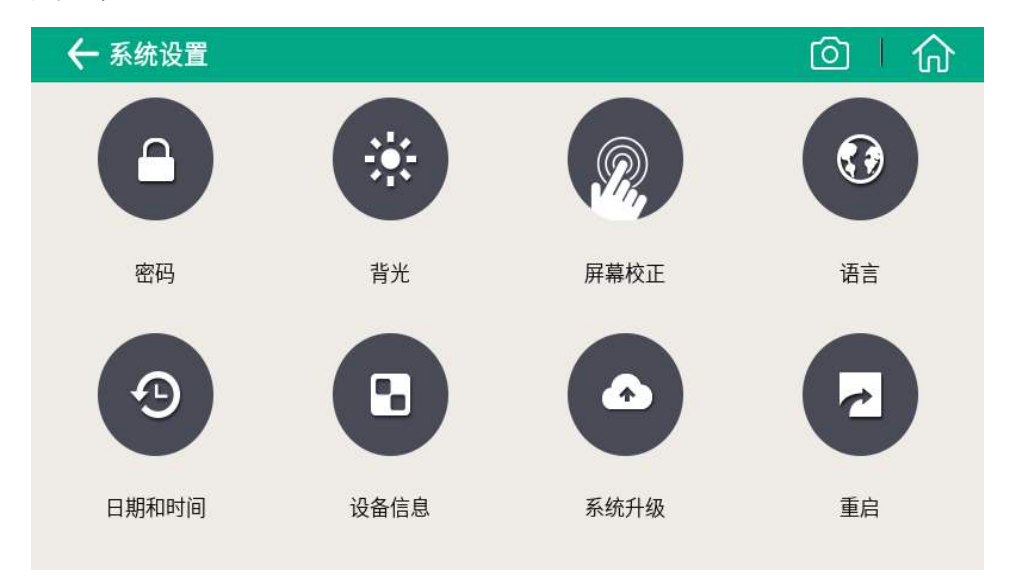

| 密码    | 设置密码以保护某些关键操作。   |
|-------|------------------|
| 背光    | 调整屏幕亮度和背光变暗的时间。  |
| 屏幕校正  | 校正触屏准确度。         |
| 语言    | 选择界面语言。          |
| 日期和时间 | 设置系统日期和时间。       |
| 设备信息  | 显示设备的软硬件信息,供服务用。 |
| 系统升级  | 升级软件。            |
| 重启    | 重启设备(用户设置将被保存)。  |

#### 8.11 通讯

设置 S551 的对外通信参数。

S551 对外提供一个以太网接口,通过该接口可与外部应用服务器(如S4M实时监测软件)通信。如想了解更多S4M资料,请联系当地分销商。

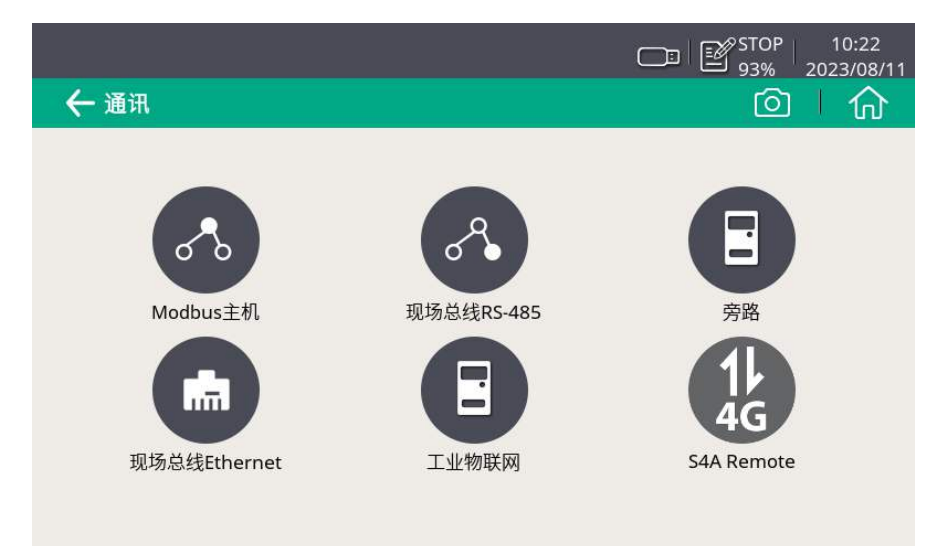

#### 8.11.1 现场总线 Ethernet

当 S551 与对端服务器(如 S4M 或 S4A)通过 TCP 协议通信时,配置如下:

- 1. 点击现场总线 Ethernet 图标。
- 2.选择所需的协议。
- 3. 选择 S551 如何获取 IP 地址:
- 如要快速的临时接入局域网,且网络支持 DHCP 服务时,您可选择自动获取 **IP 地址(DHCP)**。
- 如要长期稳定接入局域网,或是网络不支持 DHCP 服务时,您可选择使用以下IP 配置,然后配置 S551 的 IP 地址、子网掩码、默认网关。

| ← 现场总线Ethe | ernet  |                  |
|------------|--------|------------------|
| 设置         |        | 设置               |
| 状态         | 错误返回值  | 2.03027 仅对浮点数据有效 |
|            | 协议     | SUTO-ITEC ····   |
|            | ● 使用以下 | IP配置             |
|            | IP地址   | 192.168.0.33     |
|            | 子网掩码   | 255.255.255.0    |
|            | 默认网关   | 192.168.0.1      |
|            |        | ▼                |

#### 8.11.2 设置 S4A 远程连接

当 S551 集成有 4G/LTE 功能时,按照如下步骤启用该功能对 S551 进行远程访问:

1. 配置 S551 使其连接到 S4A 远程服务器。

2. 利用 S4A 软件远程查看测量数据,读出日志文件。

详细的操作步骤可观看配置指南视频,该视频可在希尔思的网站上找到。

#### 8.11.3 关于 SIM 卡

为使用 4G/LTE 连接功能,用户需在当地购买 SIM 卡。SIM 卡的流量和设置要求如下。

#### 流量要求

所需的 SIM 卡的数据流量取决于连接到 S551 的传感器数量以及工作时间。下表给出了连接至 S551 的传感器以及 S551 在 7 天 24 小时间工作的状态下所需的 SIM 卡的数据流量。

| 所连接的传感器                      | 每月所需的数据流量(GB) |
|------------------------------|---------------|
| 1 台 S401 热式质量流量计             | 1             |
| 1 台 S401 热式质量流量计<br>1 台压力变送器 | 2             |
| 1 台 S430 皮托管流量计              | 3             |
| 1 台 S110-P 功率计               | 12            |
| 1 台 S430 皮托管流量计              |               |

| 1 台 S401 热式质量流量计                                                                                                    |    |
|----------------------------------------------------------------------------------------------------|----|
| 1 台压力变送器                                                                                                    |    |
| 1 台温度变送器                                                                                                    |    |
| 2 台 S110-P 功率计                                                                                                    |    |
| 2 台 S430 皮托管流量计                                                                                                    |    |
| 1台S401 热式质量流量计                                                                                                    | 21 |
| 1 台压力变送器                                                                                                    |    |
|                                                                                                    |    |
| 1 台温度变送器                                                                                                    |    |
| 1 台温度变送器         4 台 S110-P 功率计                                                                                           |    |
| <ol> <li>1 台温度变送器</li> <li>4 台 S110-P 功率计</li> <li>4 台 S430 皮托管流量计</li> </ol>                                             |    |
| <ol> <li>1 台温度变送器</li> <li>4 台 S110-P 功率计</li> <li>4 台 S430 皮托管流量计</li> <li>1 台 S401 热式质量流量计</li> </ol>                   | 40 |
| <ol> <li>1 台温度变送器</li> <li>4 台 S110-P 功率计</li> <li>4 台 S430 皮托管流量计</li> <li>1 台 S401 热式质量流量计</li> <li>1 台压力变送器</li> </ol> | 40 |

#### 取消 PIN 码保护

S551 不能修改 SIM 卡的 PIN 码。如果购买的 SIM 卡有 PIN 码保护,需要用其他 的设备如手机取消 PIN 码保护。

#### 网络设置

由于 **ISP** 不同,可能需要设置网络信息。点击状态栏的信号强度图标 可修改网络设置,如下图所示。

|                   |                  | a)              | III 8 STOP | 14:41<br>2022/05/10 |
|-------------------|------------------|-----------------|------------|---------------------|
| 🔶 4G Dongle       |                  |                 | <u></u>    | )   仚               |
| 4G Dongle status  |                  |                 |            |                     |
|                   | Status : Online! |                 |            |                     |
| 4G Dongle Setting |                  |                 |            |                     |
|                   | Public Network   | O Private Netwo | ork        |                     |
|                   | Auth mode:       | None            |            |                     |
|                   | APN:             |                 |            |                     |
|                   | Username:        |                 |            |                     |
|                   | Password:        |                 |            |                     |
|                   |                  | Save            |            |                     |

## 9 应用示例

希尔思为用户提供测量、监控与分析空压机的全套解决方案。

比功率(SP)是空压机有功功率与空压机流量之比,是一个反映空压机效率的指标。 比功率的值越低,空压机的效率越高。

S551 可一个屏幕画面同时显示压力、流量、消耗量和 SP 等测量值,以供在线监测。 此外,S551 会记录并保存测量数据,并将数据发送到希尔思专业分析软件,如 S4 A、CAA、或 S4M,供测量分析。

一台 S551 可以提供两个 SP 通道,供测量两组空压机 SP。要监测一台空压机的 S P,请执行以下操作:

1. 将皮托流量传感器 S430 和功率计 S110-P 连接到 S551。

2. 进入菜单 > 比功率,根据需要启用 SP 通道,并为启用的通道指定功率计。

说明:为激活比功率功能,S430 只能通过 SDI 接口与 S551 相连。

在 S551 显示屏上,您可以同时监控空压机的压力、流量、消耗量和比功率(如下 图所示)。其中,比功率根据测量值计算得出,采用公制还是英制单位则由 S430 的单位设置决定。

| 传感器列表:               |       |       | ľ      | 90% 2          | 17:02<br>021/04/09 |          | 传感器列表:      |            |            |          | ľ     | 90% 20 | 17:02<br>021/04/09 |
|----------------------|-------|-------|--------|----------------|--------------------|----------|-------------|------------|------------|----------|-------|--------|--------------------|
| 2: Pitot flow sensor | (1/2) | V: Co | ompres | sor (2)        |                    |          |             | M: .       | /S 110-P-V | (2(1333) |       |        | 2/4                |
| ❷压力<br>0.00 bar      | •     | ❷ 流量  | 91.    | <b>()</b> m³/h |                    | 6        | ℓ 电压 L3_L   | .1         |            | 4        | 400.4 | V      |                    |
|                      |       | ∅ 有功功 | 率      |                |                    | 6        | ✔ 电流 I3     |            |            |          | 19.1  | A      |                    |
|                      | 1     | Ø SP2 | 5.     | 3 kW           |                    | 6        | • 功率因数      |            |            | (        | 0.401 |        | 1                  |
|                      |       |       | 3.5    | 1 kW/(r        | n³/min)            | 6        | ●有功功率       | <i>e</i> 1 |            |          | 5.3   | 3kW    |                    |
| 23值                  | :=    | 菜单    | Ŧ      | t              | Ø                  | <u>~</u> | <u>~</u> 图形 | 23佰        | :≡         | 菜单       | ŧ     | t      | Ô                  |

## 10 信号输入

#### 10.1 数字输入

S551 支持以下两种不同的数字输入接口:

- 2 x SDI 接口,共支持 2 个 SDI 设备
- 2 x Modbus 接口,共支持 16 个 RS-485 Modbus/RTU 设备

说明: 连接电缆请使用订货号为 A553 0111 的标准传感器电缆。该电缆总长 5 米, 一端为与传感器相连的 M12 接头, 一端为与 S551 相连的 ODU 接头)。

Modbus/RTU 通信接口的缺省设置如下:

| 波特率           | : 19200       |
|---------------|---------------|
| 设备地址          | : 设备序列号后两位    |
| 帧/ 奇偶校验 / 停止位 | : 8, N, 1     |
| 响应时间          | :1秒           |
| 响应延迟          | : 0 毫秒        |
| 帧间间隔          | <b>:7</b> 个字符 |

本设备返回给主机的响应消息为:

• 功能码: 03

字节顺序的信息如下表所示:

| 字节顺序    | 顺序                   |                       |                      |                        |                 |
|---------|----------------------|-----------------------|----------------------|------------------------|-----------------|
|         | 1st                  | 2nd                   | 3rd                  | 4th                    | <b>致</b> ′优尖型   |
| 1-0-3-2 | Byte 1<br>(MMMMMMM*) | Byte 0<br>(MMMMMMM *) | Byte 3<br>(SEEEEEEE) | Byte 2<br>(EMMMMMMM *) | FLOAT           |
| 1-0-3-2 | Byte 1               | Byte 0<br>LSB         | Byte 3<br>MSB        | Byte 2                 | UINT32<br>INT32 |
| 1-0     | Byte 1<br>MSB        | Byte 0<br>LSB         |                      |                        | UINT16<br>INT16 |
| 1-0     | Byte 1<br>XXX *      | Byte 0<br>DATA        |                      |                        | UINT8<br>INT8   |

\* S: 信号, E: 指数, M: 小数, XXX: 没有值

#### 10.2 模拟输入

S551 支持两个可选的模拟/脉冲输入接口。

每个模拟/脉冲接口可同时接入1个模拟信号和1个脉冲信号,因此,S551可同时 支持2个模拟输入 (0 mA ~ 20 mA / 4 mA ~ 20 mA / 0 V ~ 10 V) 和2 个 脉冲输入。

**说明**:请使用随希尔思模拟传感器(如压力传感器与温度传感器)发货的电缆。该电缆在接头与电缆连接处粘贴有黄色标签,以示与标准传感器电缆的区别。

## 11 信号输出

S551 记录的测量数据可以通过 Modbus/TCP 接口在以太网传输到数据存储系统或软件,也可以通过 U 盘或 USB 数据线下载。

Modbus/TCP 通信接口的缺省设置如下:

| DHCP | : | 支持        |
|------|---|-----------|
| MAC  | : | 出厂时设置     |
| IP地址 | : | 动态获取或静态分配 |
| 子网   | : | 动态获取或静态分配 |
| 网关   | : | 动态获取或静态分配 |
| 超时   | : | ≥ 200 ms  |
|      |   |           |

响应消息和字节顺序与 Modbus/RTU 的相同。

## 12 可选配件

可选购的 S551 配件如下:

- 8 通道模拟输入扩展盒,可连接至 S551,包括 5 米长带接头的电缆
- 便携式 Modbus 转接盒
- 延长线,5米,一端公头,另一端母头
- 开线电缆,5米,一端带接头,另一端开线
- 5米传感器电缆,两端分别带 M12 接头和 ODU 接头
- 用于传感器和电缆的 S551 手提箱 (560 x 450 x 160 mm)
- USB 4GE dongle, 包括 S4A 软件 (订货号: A1670)

## 13 校准

传感器出厂前已校准。校准日期印刷在与传感器一起提供的证书上。传感器的精度 会受现场条件的制约,如油、高湿度或其他杂质会影响校准和精度。我们建议每年 与制造商联系校准调整产品。仪器保修不包括校准服务。请留意校准证书上最后的 校准期限。

## 14 维护

建议使用湿布清洁该设备及其配件。

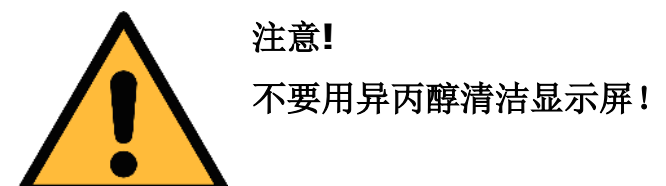

## 15 废弃物的处置

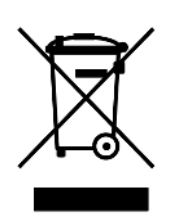

电子设备是可循环利用的材料,不属于生活垃圾。设备、配件和外 箱的处置必须符合当地 法规的要求。废弃物也可由产品制造商进行 回收,请与制造商联系。

## 16 附录 - S551 支持的 SUTO 测量仪器

#### 16.1 可自动检测的 SUTO 仪器

| 设备                          | 检测方式             |
|-----------------------------|------------------|
| S401                        | SDI 或 Modbus/RTU |
| S421                        | SDI 或 Modbus/RTU |
| S415                        | Modbus/RTU       |
| S418                        | Modbus/RTU       |
| S430                        | SDI              |
| S450                        | SDI              |
| S452                        | SDI              |
| S400                        | SDI              |
| S420                        | SDI              |
| S211/S215/S220<br>S699 1XXX | SDI              |
| S211/S215/S220              | SDI              |
| S699 2XXX                   |                  |
| 模拟输入扩展盒 (8 通道)              | Modbus/RTU       |
| S110-P-V2                   | Modbus/RTU       |

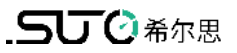

## 16.2 不能自动检测的 SUTO 仪器

下面这些设备不能被 S551 自动检测:

- S418-V
- S211/S215/S220 S699 3XXX and S699 4XXX
- S120 (S604 1201/ S604 1203/ P604 1205/ P604 1215)
- S120-P (S604 1202)
- S132
- S230/S231
- S462

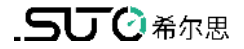

# SUTO iTEC GmbH

Grißheimer Weg 21 D-79423 Heitersheim Germany

# 希尔思仪表(深圳)有限公司 深圳市南山区中山园路1001号

Tel: +49 (0) 7634 50488 00 Email: sales@suto-itec.com Website: www.suto-itec.com TCL 国际 E 城 D3 栋 A 单元 11 层

电话:+86 (0) 755 8619 3164

版权所有 ©

邮箱: sales.cn@suto-itec.com

网址: <u>www.suto-itec.com</u>

如有错漏另行更正 S551\_im\_cn\_2023-3